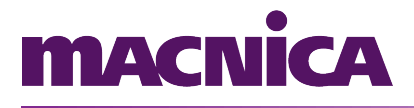

## **GUIA RÁPIDO DE UTILIZAÇÃO**

## **KIT MERCURIOIV**

## OSCILOSCÓPIO E GERADOR DE SINAIS

Revisão 05 - setembro/2014 Versão do Firmware: 2.1.8 Versão do software Osciloscópio para Windows: 2.0.19

## 1. Sumário

| 1.Introdução         | 3  |
|----------------------|----|
| 2.Pré-requisitos     | 4  |
| 3.Software Windows   | 5  |
| Introducão           | 5  |
| Instalação           |    |
| Execução             | 6  |
| 4.Firmware           | 8  |
| Introdução           | 8  |
| Gravação do firmware | 8  |
| Inicialização.       |    |
| Rede                 |    |
| 5 Operação           | 11 |
| Introdução           | 11 |
| Configuração de rede | 11 |
| Operação             |    |

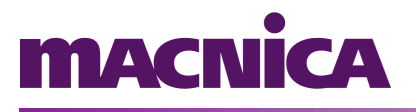

### 1. Introdução

O Kit MercuriolV contém canais de entrada e saída analógicos. Estes canais podem ser utilizados para adquirir e/ou gerar sinais analógicos. Podem ser operados diretamente através de uma lógica programável, porém a Macnica DHW fornece um conjunto de ferramentas que permitem operá-los através de um software com funcionalidades de osciloscópio e gerador de sinais.

Este conjunto de ferramentas compreende:

- A lógica programável, que opera diretamente os conversores AD e DA dos canais de entrada e saída.
- O software do Kit, composto por uma distribuição Linux enxuta e um software embarcado que realiza a aquisição e geração dos sinais.
- O software Windows, que se comunica via rede com o software embarcado para adquirir ou gerar sinais analógicos. Este software chama-se Osciloscópio.

Este guia rápido de utilização irá orientá-lo na configuração do Kit MercurioIV e do seu computador para operar como um osciloscópio e gerador de sinais

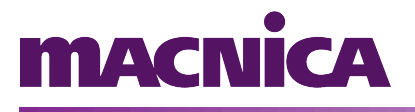

## 2. Pré-requisitos

Para a utilização do software Osciloscópio é necessário que o firmware adequado esteja gravado no Kit MercuriolV. Para a gravação é necessário um conjunto de ferramentas.

Abaixo você encontra uma tabela com os pré-requisitos tanto para a gravação do firmware quanto para o software Osciloscópio para Windows.

| Gravação do firmware | <ul> <li>Quartus;</li> <li>Cabo USB;</li> <li>Arquivo da lógica programável:<br/>"v10.sof" ou "v20.sof"; *</li> <li>Script de gravação da lógica<br/>programável:<br/>"write_flash.sh"; *</li> <li>Imagem do Linux com aplicação<br/>embarcada:<br/>"zImage.initramfs.gz". *</li> </ul> |
|----------------------|----------------------------------------------------------------------------------------------------|
|                      | * Estes arquivos estão disponíveis na pasta onde o<br>software Osciloscópio estiver instalado.                                                                                                    |
| Software Windows     | <ul> <li>Windows XP, Windows 7 ou<br/>Windows 8;</li> <li>NET Framework 4; *</li> <li>Conexão de rede com o kit<br/>MercurioIV.</li> <li>Há a opção de instalar o NET Framework 4 durante a<br/>instalação do software Osciloscópio.</li> </ul>                                         |

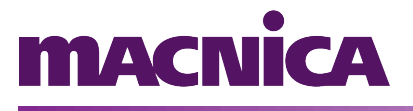

### **3.Software Windows**

#### Introdução.

Um pré-requisito para a execução do software Osciloscópio é a presença do .NET Framework 4. O .NET Framework 4 vem instalado com as versões mais recentes do Windows, e também pode ser encontrado no site da Microsoft (<u>http://www.microsoft.com/pt-br/download</u>). Opcionalmente, pode ser instalado através do programa de instalação do Osciloscópio (haverá a opção de instalar o .NET Framework 4 caso o programa de instalação não o detecte no seu sistema operacional).

#### Instalação

Para instalar o software Osciloscópio é necessário que o usuário tenha permissões administrativas.

A instalação pode ser iniciada executando o programa de instalação, que pode ser obtido na área de downloads do site <u>http://www.macnicadhw.com.br</u>.

Ao final da instalação, o programa de instalação verifica a presença do NET Framework 4, e caso esteja ausente, fornece ao usuário a opção de instalá-lo.

Além do software do Osciloscópio, são instalados também os arquivos relacionados ao firmware do Kit MercurioIV (lógica programável, imagem do Linux e scripts de gravação).

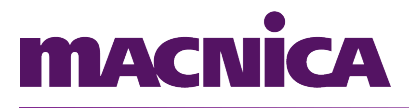

A figura a seguir mostra a tela inicial do programa de instalação do Osciloscópio.

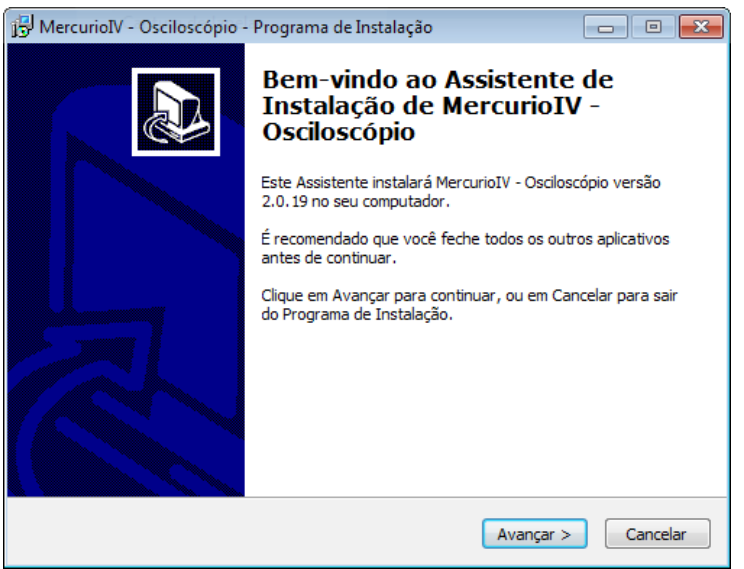

Figura 1: Programa de instalação

#### Execução

Para rodar o Osciloscópio, basta executar através do ícone do menu Iniciar.

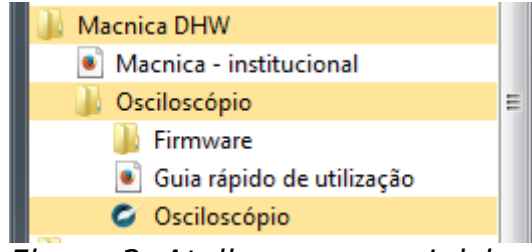

Figura 2: Atalho no menu Iniciar

A operação do Osciloscópio é detalhada no capítulo 5 -Operação. Vale lembrar que para que o software Osciloscópio funcione, é necessário que a lógica programável e o firmware estejam gravados no Kit MercurioIV (a gravação é tratada no próximo capítulo).

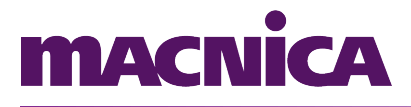

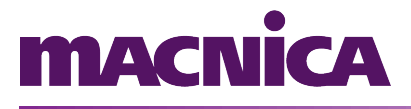

Segue a janela principal do software.

| 🖉 Osciloscópio      |              |               |            |             |                  | • 💌    |
|---------------------|--------------|---------------|------------|-------------|------------------|--------|
| Arquivo Conexã      | io Operação  | Configuraçõe  | s Ajuda    |             |                  |        |
| 🏓 🖉 😳 🔘 🤇           | Modelo da    | placa: V2.0 🔻 | (mere)     |             |                  |        |
| Osciloscópio Gerado | or de sinais |               |            |             |                  |        |
|                     |              |               |            |             |                  |        |
|                     |              |               |            |             |                  |        |
|                     |              |               |            |             |                  |        |
|                     |              |               |            |             |                  |        |
| Т                   |              |               |            |             |                  |        |
|                     |              |               |            |             |                  |        |
|                     |              |               |            |             |                  | ······ |
|                     |              |               |            |             |                  |        |
|                     |              |               |            |             |                  |        |
|                     |              |               |            |             |                  |        |
|                     |              |               |            |             |                  |        |
|                     |              |               |            |             |                  |        |
|                     |              |               |            |             |                  |        |
|                     |              |               |            |             |                  | ······ |
|                     |              |               |            |             |                  |        |
| I                   |              |               |            |             |                  |        |
| Entrada             | Seg/div      | Volts/div     | Offset (V) | Nível do —  | Canal do trigger |        |
| Canal 1A            |              |               |            | Trigger (V) |                  |        |
| Canal 2A            | 200 ms 🚔     | 500 mV 🌲      | 0,000 🚖    | 1,000 🚔     | Canal 1A 🔹       |        |
| Canal 2B            |              |               |            |             |                  |        |
|                     |              |               |            |             |                  |        |
| Pronto.             |              |               |            |             |                  | .::    |

Figura 3: Janela principal do Osciloscópio

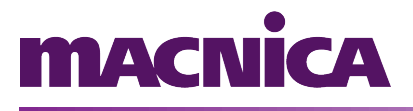

### 4. Firmware

#### Introdução

Este capítulo trata da gravação do firmware do Osciloscópio no Kit MercurioIV. Caso o firmware esteja previamente gravado, não é necessário seguir as instruções abaixo.

Como pré-requisito, é necessário que o software Osciloscópio já esteja instalado no Windows, pois os arquivos do firmware utilizados na gravação são copiados para a pasta "Arquivos de programas" durante a instalação.

Também é necessário que o Quartus esteja instalado no Windows. É através de uma janela do *NIOS II command shell* que o firmware é gravado.

#### Gravação do firmware

A gravação dos arquivos na placa é realizada de forma automática através do script "write flash.sh".

Para realizar a gravação, execute os seguintes passos:

- 1. Assegure-se que a placa esteja desligada (chave "ON/OFF" na posição "OFF").
- Conecte a placa à porta USB do computador, usando o cabo USB fornecido com a mesma. Na placa, o cabo deve ser conectado à porta "BLASTER".
- 3. A chave "FLASH/FPGA" presente na placa deve estar na posição "FPGA".
- 4. Ligue placa (chave "ON/OFF" na posição "ON").
- 5. Abra uma janela do "NIOS II command shell".
- 6. Navegue (com o comando "cd") até a pasta do firmware adequado à versão da sua placa. Tipicamente o firmware é instalado na pasta C:\Arquivos de programas\MercurioIV\Oscilloscope\Firmware\v1.x ou

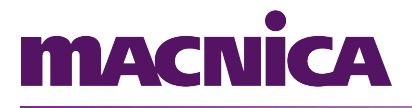

C:\Arquivos de

programas\MercurioIV\Oscilloscope\Firmware\v2.x.

- 7. Execute o comando "./write\_flash.sh" (sem as aspas).
- 8. Aguarde a gravação terminar e verifique se houve erros durante o processo.
- 9. Ao final da gravação, desligue a placa e ligue-a novamente para que o novo firmware seja carregado.

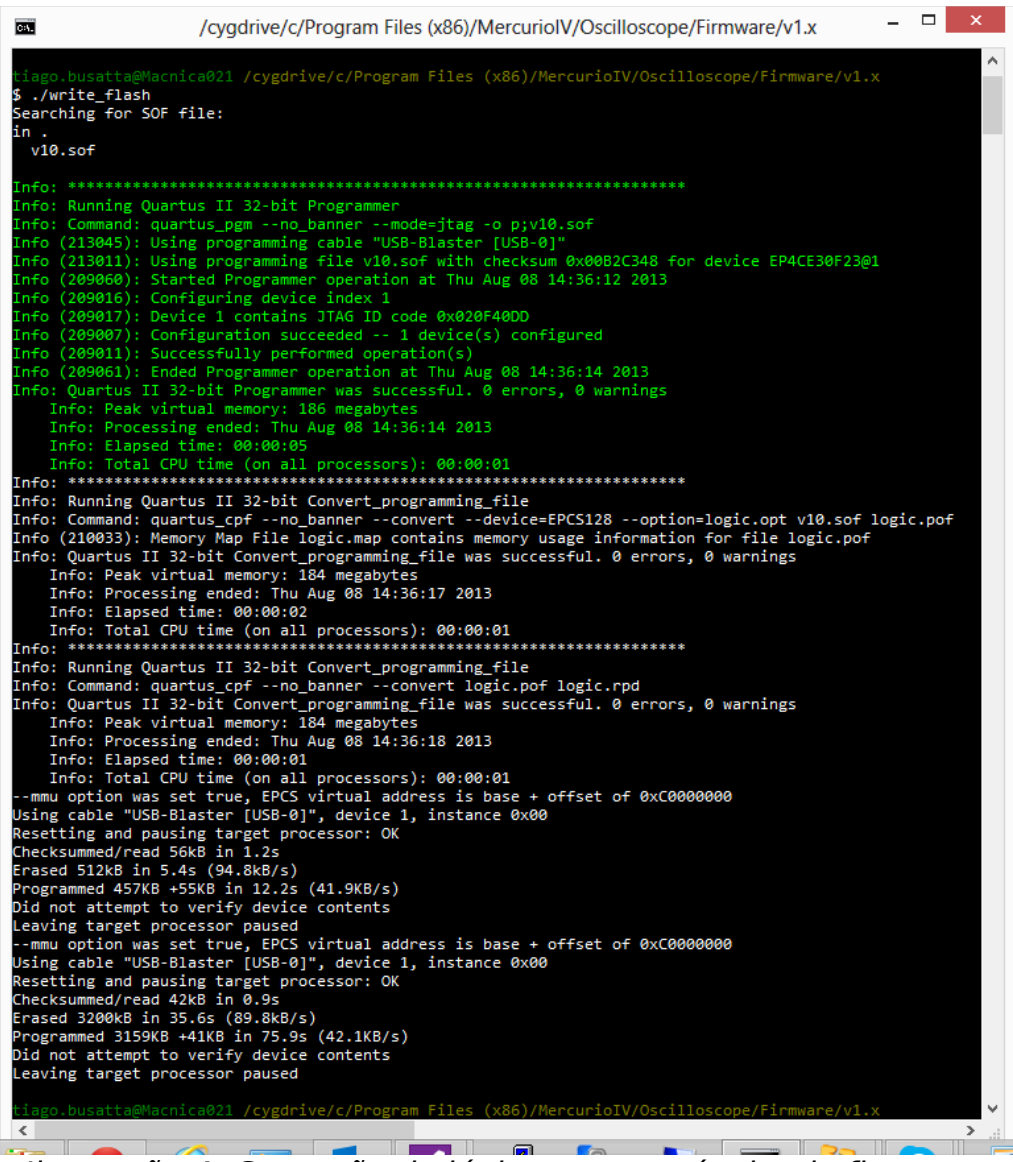

Ilustração 4: Gravação da lógica programável e do firmware

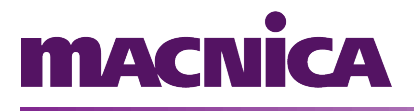

#### Inicialização

Ao ser ligada e durante seu funcionamento, o Kit MercurioIV disponibiliza um console na porta serial "RS-232". Para utilizar o console, conecte um cabo serial tipo "modem" à porta serial do seu computador, ou use um adaptador USB/serial caso seu computador não tenha porta serial.

Então, utilize um software de comunicação serial para abrir o console. Os parâmetros da comunicação são 115200 8N1.

#### Rede

A porta ethernet disponível na placa possui endereço IP fixo pré configurado, com número 10.0.0.10.

O computador que irá se comunicar com a placa para operar o Osciloscópio deve estar nesta mesma rede. Maiores detalhes podem ser encontrados no próximo capítulo.

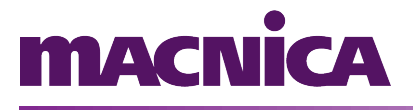

## 5. Operação

#### Introdução

Para operar o Osciloscópio, é necessário que o Kit MercurioIV esteja rodando com o firmware adequado. Também é necessário que haja uma conexão de rede (preferencialmente um cabo de rede cruzado) entre o kit e o computador onde está instalado o software Osciloscópio.

#### Configuração de rede

O software Osciloscópio tentará se comunicar com a placa através do IP configurado no software. Para isto, o IP do computador deve estar na mesma rede, mas com IP diferente (por exemplo, 10.0.0.5).

O endereço de IP padrão do kit é 10.0.0.10. Caso o IP tenha sido alterado, ele poderá ser encontrado através do LCD da placa. O endereço poderá ser alterado através do software Osciloscópio, através do menu "Configurações > IP > Alterar configurações do kit".

#### Operação

Com o cabo de rede conectado e a configuração de rede pronta, abra o software Osciloscópio e clique no botão "Conectar" (ou clique em conectar no menu "Conexão > Conectar").

Para utilizar o osciloscópio, selecione a aba "Osciloscópio", programe os parâmetros de aquisição e clique no botão "Iniciar". Os parâmetros também podem ser mudados enquanto o osciloscópio está operando.

Figura 5: Botão conectar

# macnica

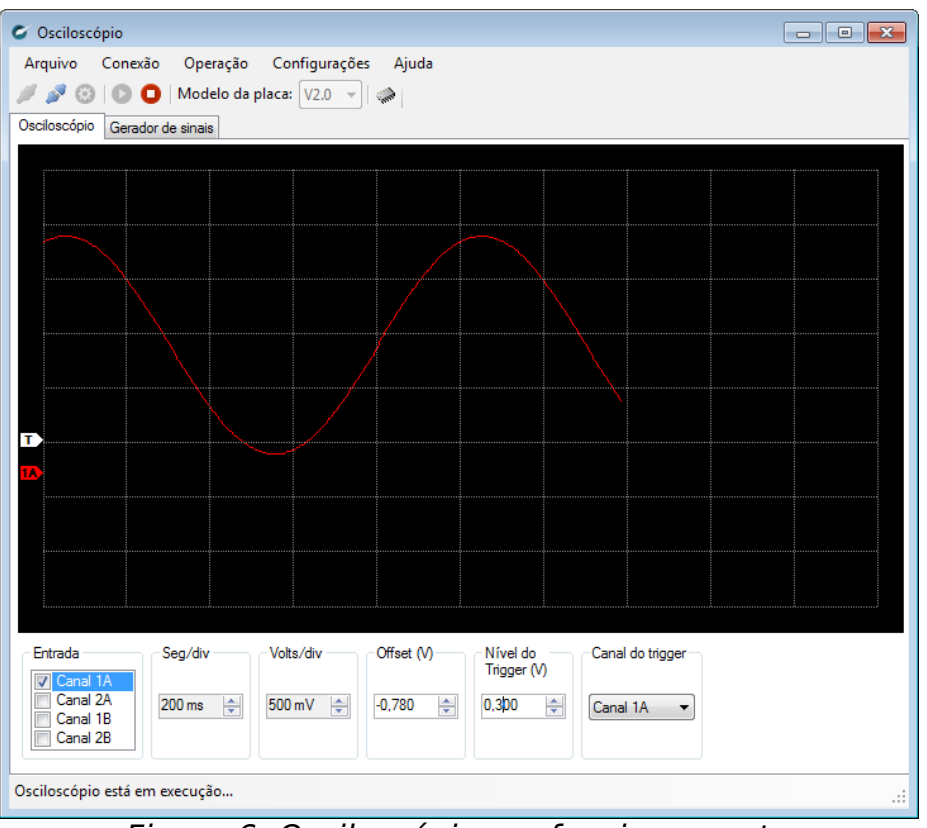

Figura 6: Osciloscópio em funcionamento

Para utilizar o gerador de sinais, selecione a aba "Gerador de sinais", ajuste os parâmetros desejados e clique no botão "Iniciar". Os parâmetros também podem ser mudados enquanto o gerador de sinais está operando.

# macnica

| C Osciloscópio                                                                                                    | - • •          |
|----------------------------------------------------------------------------------------------------|----------------|
| Arquivo Conexão Operação Configurações Ajuda                                                                                       |                |
| 🖉 🖉 🛞 🚺   Modelo da placa: 🛛 🗸 🚽                                                                                                   |                |
| Osciloscópio Gerador de sinais                                                                                                    |                |
|                                                                                                    |                |
| Saída Tipo Frequência Amplitude Offset (V) Fase (*)                                                                                | Duty cycle (%) |
| ✓ Canal A         Canal A           Canal B         Seno           1.00         ✓           Hz         ✓           1.200         ✓ | 1,00           |
|                                                                                                    |                |
| O gerador de sinais está em execução                                                                                               | .::            |

Figura 7: Gerador de sinais